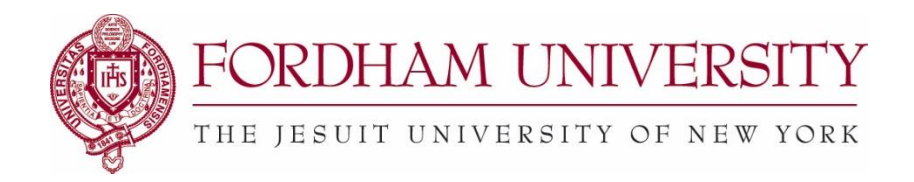

## Check on the Status of Your Request in 25Live

## From the Home Dashboard:

\_

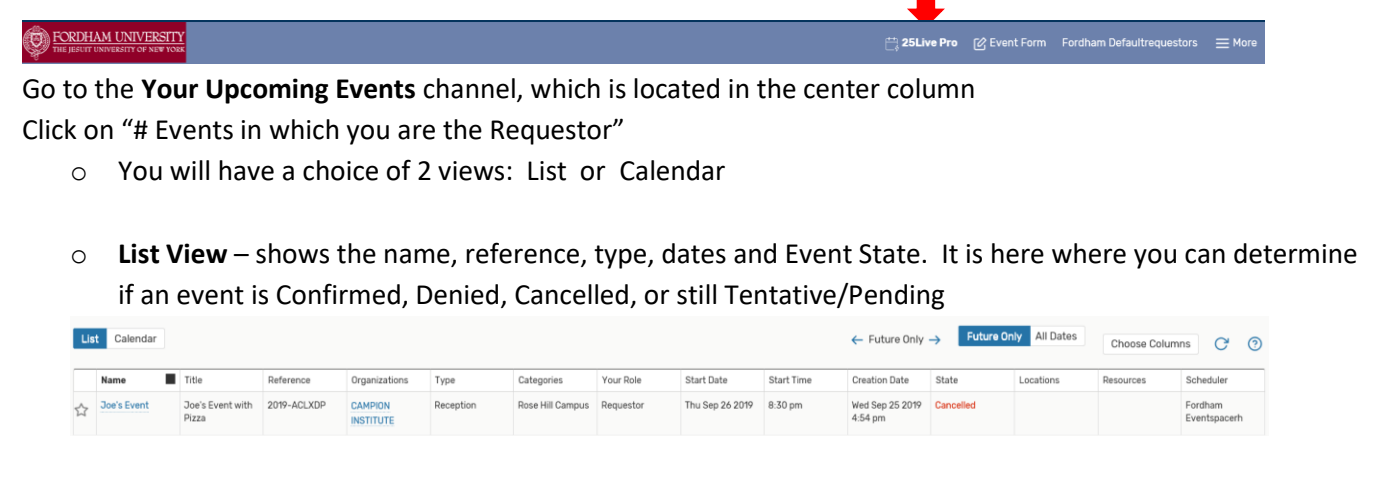

• **Calendar View** – defaults to a 1 week view. Anything crossed out is Denied or Cancelled. You will have to click on the event name to determine if it is Confirmed/Approved or still Tentative/Pending

| List Calendar |        |         |           | ← Sun Si                                | ep 22 2019 - Sat Sep 28 2019 → | Weeks: 1 🗸 | C 0           |
|---------------|--------|---------|-----------|-----------------------------------------|--------------------------------|------------|---------------|
| Sunday        | Monday | Tuesday | Wednesday | Thursday                                | Friday                         | Saturday   |               |
| September 22  | 23     | 24      | 25        | 26<br>9.00 pm - 10.00 pm<br>Joe's Event | 2                              | 7          | 28            |
| $\leftarrow$  |        |         |           |                                         |                                |            | $\rightarrow$ |

- While in the **List View**, you can click on the 'star' to make it a favorite.

|   | Lis                                                                                                   | t Calenda   | r |                           |             |                      |           |                  |           |                 |            | ← Future Only              | → Future On | ly All Dates |
|---|----------------------------------------------------------------------------------------------------|-------------|---|---------------------------|-------------|----------------------|-----------|------------------|-----------|-----------------|------------|----------------------------|-------------|--------------|
|   | ☆                                                                                                    | Joe's Event |   | Title                     | Reference   | Organizations        | Туре      | Categories       | Your Role | Start Date      | Start Time | Creation Date              | State       | Locations    |
| - |                                                                                                    |             |   | Joe's Event with<br>Pizza | 2019-ACLXDP | CAMPION<br>INSTITUTE | Reception | Rose Hill Campus | Requestor | Thu Sep 26 2019 | 8:30 pm    | Wed Sep 25 2019<br>4:54 pm | Cancelled   |              |
|   | O You can view all 'Eavorite' events by going to Your Starred Events or the My Starred Event Searches |             |   |                           |             |                      |           |                  |           |                 |            |                            |             |              |

You can view all 'Favorite' events by going to Your Starred Events or the My Starred Event Searches channel

| Online Help: On the top right-hand side of the 25Live Pro site, click on the | Help | link to go to documentation |
|------------------------------------------------------------------------------|------|-----------------------------|
| provided by CollegeNet, the parent company of the 25Live application.        |      | 5                           |